4

ホーム画面にある「設定」アプリをタップします。

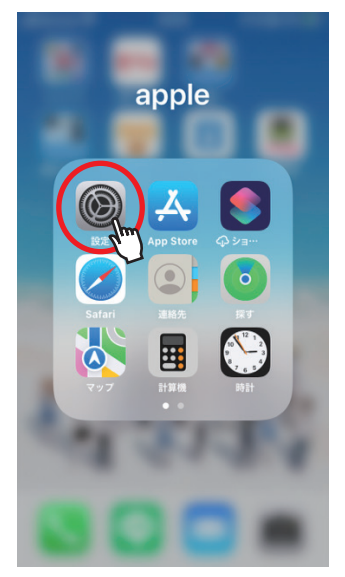

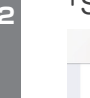

「Safari」を探し、タップします。

|   |   | 設定                                      |                            |
|---|---|-----------------------------------------|----------------------------|
|   |   | ハレンソー                                   | -                          |
|   |   | メモ                                      | >                          |
|   |   | リマインダー                                  | >                          |
|   | + | ボイスメモ                                   | >                          |
|   | 5 | 電話                                      | >                          |
|   |   | メッセージ                                   | >                          |
|   |   | FaceTime                                | >                          |
| - |   |                                         |                            |
| ( | 0 | <sup>Safari</sup> dim                   | $\rightarrow$              |
| ( |   | Safari<br>天気                            | >                          |
| C |   | Səfəri<br>天気<br>翻訳                      | ><br>><br>>                |
| ( |   | Safari<br>天気<br>翻訳<br>マップ               | ><br>><br>><br>>           |
| ( |   | Safari<br>天気<br>翻訳<br>マップ<br>コンパス       | ><br>><br>><br>><br>>      |
| C |   | Safari<br>天気<br>翻訳<br>マップ<br>コンパス<br>計測 | ><br>><br>><br>><br>><br>> |

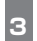

「詳細」をタップします。 ※一番下にあります。

| 設定                   | Safari                     |       |
|----------------------|----------------------------|-------|
| 履歴と We               | bサイトデータを消去                 |       |
|                      |                            |       |
| WEBサイトの              | )設定                        |       |
| ページの拉                | 大/縮小                       | >     |
| デスクトッ                | プ用 Web サイトを表示              | >     |
| リーダー                 |                            | >     |
| カメラ                  |                            | >     |
| マイク                  |                            | >     |
| 位置情報                 |                            | >     |
|                      |                            |       |
| リーディング               | リスト                        |       |
| 自動的にオ                | フライン用に保存                   |       |
| iCloud からオ<br>をすべて自動 | フライン表示用のリーディング<br>的に保存します。 | リスト項目 |
| 詳細                   | Im                         | >     |
|                      |                            |       |

「Experimental Features」をタップします。 ※一番下にあります。

| 🕻 Safari 🛛 🛱                                                            | 細                                                           |
|-------------------------------------------------------------------------|-------------------------------------------------------------|
| Webサイトデータ                                                               | >                                                           |
| JavaScript                                                              |                                                             |
| Webインスペクタ                                                               |                                                             |
| Web インスペクタを使うに<br>続し、コンピュータのSafar<br>iPhone にアクセスします。<br>の"詳細"環境設定で有効にで | はコンピュータにケーブル接<br>riで"開発"メニューから<br>"開発"メニューは Safari<br>?きます。 |
| リモートオートメーシ                                                              | עבי                                                         |
| Experimental featu                                                      | res >                                                       |

## 「NSURLSession WebSocket」タップし、 OFF (白抜き) にします。

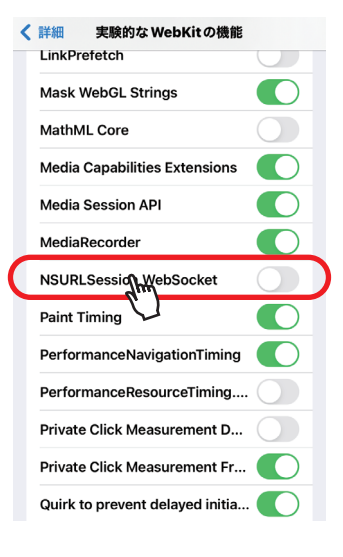

以上で、設定は完了です。

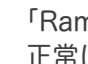

「Ramrock Player」を起動し、会話機能が 正常に使用できることをご確認ください。

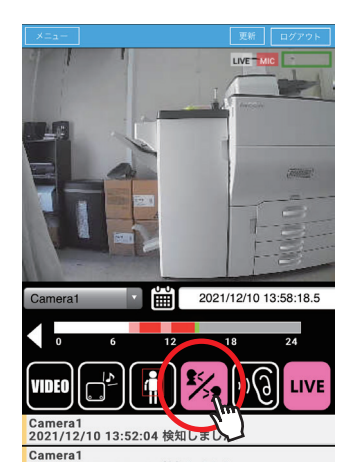